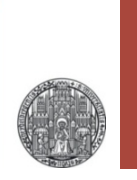

# **Parasitic Extraction**

Florian Erdinger (P. Fischer)

Lehrstuhl für Schaltungstechnik und Simulation Technische Informatik der Uni Heidelberg

VLSI Design - Parasitic Extraction & Simulation

© F. Erdinger, ZITI, Uni Heidelberg Page 1

### **Parasitic Extraction**

- Parasitics are 'devices' which are not intended but intrinsic to any physical representation of a circuit
- For instance: interconnect traces have
  - Resistance
  - Capacitance to their surrounding
  - Inductivity
- **Parasitics**  $\rightarrow$  sound bothersome, and they are!
- The circuit schematic does (in first order) not include any physical layout information
  - 'Full custom' circuit design  $\rightarrow$  usually bare schematics first
  - Digital place and route tools might use estimates already in the placement phase
- Only after the layout exact parasitics can be extracted
- Simulation with annotated parasitics models the circuit behavior most accurately

Effects of Parasitics in Digital Circuits

RUPRECHT-KARLS-UNIVERSITÄT

HEIDELBERG

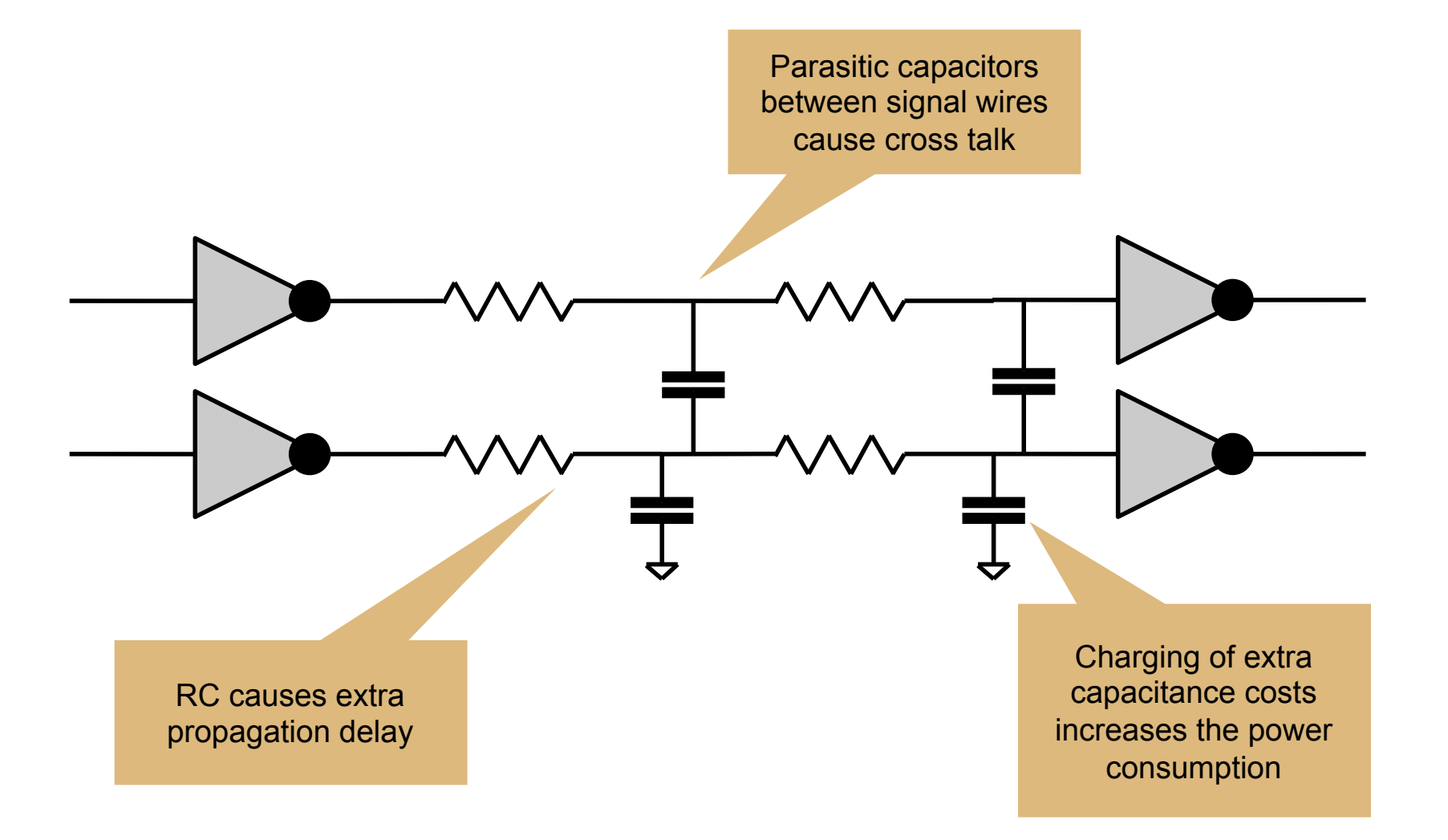

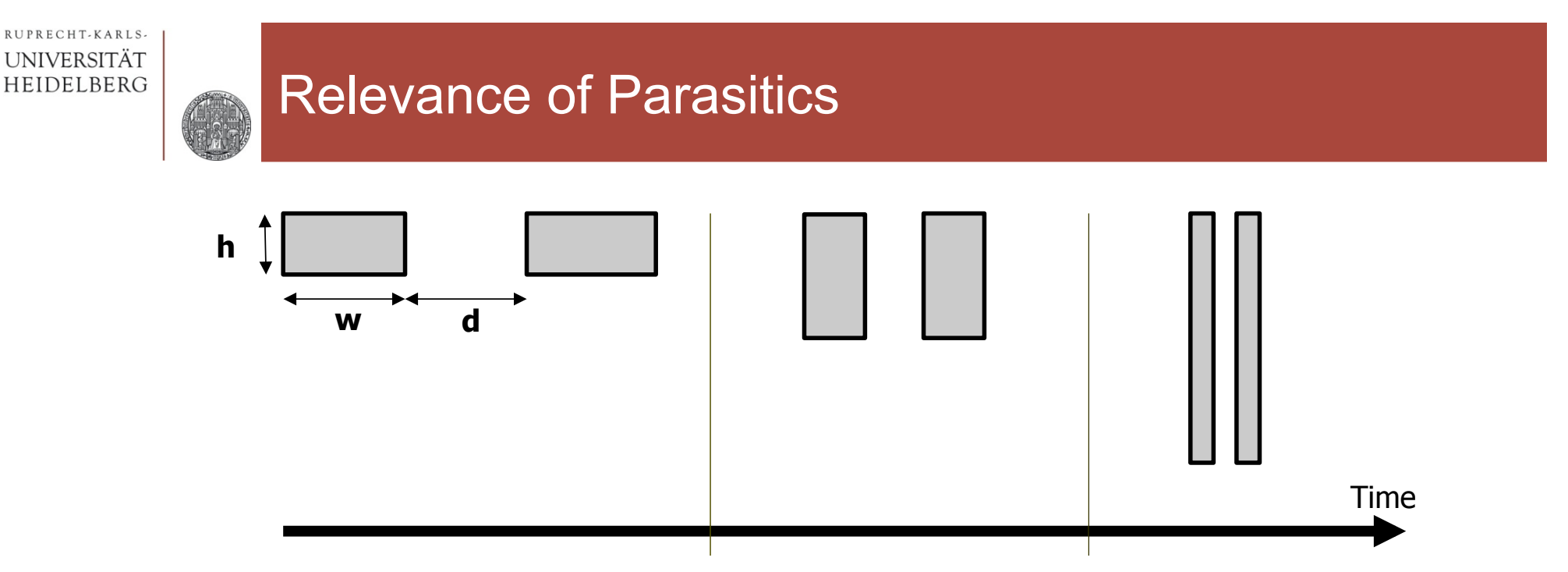

**Technology Evolution:** 

- Decreasing interconnect feature size increases parasitics
  - d  $\downarrow \rightarrow C_{side} \uparrow (C \sim 1/d)$
  - w  $\downarrow \rightarrow C_{up,down} \downarrow$
  - Aspect ratios (h/w)  $\uparrow \rightarrow$  trying to keep R const,
  - h  $\uparrow \rightarrow \mathrm{C}_{\mathrm{side}} \uparrow \uparrow$
- Decreasing transistor feature size  $\rightarrow$  weaker drivers
- > Parasitics become more relevant (can even become dominant) as feature sizes shrink

Page 4

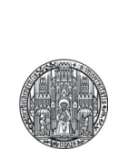

# **PARASITIC EXTRACTION TUTORIAL**

- This tutorial shows how to:
  - Run different extraction types
  - Analyze the results
  - Simulate with extracted parasitics
- We will use the tool ASSURA QRC
- Required inputs are:
  - A schematic view
  - A layout view (a 'standalone' layout view cannot be extracted)

Page 6

- A clean LVS
- Open the layout to extract and run an LVS or open an existing LVS result (Assura → Open Run)

# **Extraction Setup**

#### ■ Now select: QRC → Run Assura – Quantus QRC...

| Technology UMC_18_CM         | os 🧧            | RuleSet LVS         | ;             | -          | 1A    |
|------------------------------|-----------------|---------------------|---------------|------------|-------|
| D p2lvsSet                   |                 | UseMultRule:        | Sets 🗆 📃      |            |       |
| 🗌 Setup Dir 🛛 /net/eda/U     | MC/018mm_rf_4/F | RuleDecks/Assura    | /LPE/         |            |       |
| Include Command File         |                 |                     |               | View Edit  |       |
| Rule Command File Include    |                 |                     |               | View Edit  |       |
| Tech Cmd File                |                 |                     |               | View Edit  |       |
| 🔲 Library Definitions File 🗍 | home/vlsi18/wo: | rkdir_template/c    | ds.lib        | View Edit  |       |
|                              |                 |                     |               |            |       |
| Output Extracted View        | Lib test        | Cell tExa           | mpla View av  | _extracted |       |
| Enable College Cheek         | <b>Z</b>        |                     |               |            |       |
| Parasitic Res Component      | presistor       |                     | Prop Id       | r          |       |
| Parasitic Cap Component      | pcapacitor      |                     | Prop Id       | C          |       |
| Parasitic Ind Component      | pinductor       |                     | Prop Id       | 1          |       |
| Parasitic M Component        | pmind           |                     | Prop Id       | k          |       |
| Inductance L1 Prop Id        | ind1            | Inducta             | nce L2 Prop . | ind2       |       |
| Parasitic CCVS Component     | ccvs Hga        | ain Prop Id 🛛 hgain | Vref Prop I   | d 🗸        |       |
| Parasitic VS Component       | vsource         |                     | Prod Id       | vr         |       |
| Call Procedure               |                 |                     |               |            |       |
| Substrate Extract            |                 | Substrate Profi     | e             | NONE       |       |
| Add LVS MOS Diffusion Res    |                 | Extract MOS D       | iffusion Res  |            |       |
|                              |                 |                     |               |            |       |
| 8                            |                 |                     |               |            | 10007 |
| cup Tab Options Help:        |                 |                     |               |            |       |

- We will use the default output type 'Extracted View'
- The 'Extracted View' can be analyzed with the GUI and is most illustrative for the tutorial
- Other output view types are possible, e.g.:
  - Netlist in spice / spectre format
  - SPEF Standard Parasitic Exchange Format (input for static timing analysis for digital designs)

The resulting parasitic components to use can be specified in this area. All defaults are fine.

### Extraction Type

| Extraction Type C Only                                                             | Name Space Layout Names                                | s 🔽         |
|------------------------------------------------------------------------------------|--------------------------------------------------------|-------------|
| Max fracture length infinite microns                                               | Temperature 25.0 C                                     | Edit        |
| Cap Coupling Mode Coupled                                                          | Ref Node gr.d.                                         | >           |
| Mult Factor 1.0 Extend Checking Distance                                           | default Equation                                       | R ⊻         |
| Ladder Network                                                                     |                                                        |             |
| Select User Region                                                                 | Uiew                                                   | / Edit      |
| Net Selection Type Full Chip All Nets                                              | FS Extraction Mode NONE                                | -           |
| Layer Setup Customization 📋 🛛 Edit                                                 | Quantus FS mode                                        |             |
|                                                                                    | Field Solver High                                      |             |
| Resistance Mesh 📃 Edit Ad                                                          | aptive false Mesh Via                                  | Layers      |
| Select R Mesh User Region                                                          | Vie                                                    | WEdit       |
| Non-Manhattan Resistance Accuracy defau                                            | lt -                                                   |             |
|                                                                                    |                                                        |             |
| From File                                                                          |                                                        | =           |
| SalFromball                                                                        |                                                        | $\subseteq$ |
| SelFromLay                                                                         |                                                        |             |
| Change LithoBias Direction                                                         |                                                        |             |
| Change LithoBlas Direction                                                         | View                                                   | Edit        |
| Change LithoBlas Direction                                                         | View                                                   | Edit        |
| Change LithoBias Direction                                                         | View                                                   | Edit        |
| Change LithoBias Direction                                                         | View                                                   | Edit        |
| Cells: Specify a list of cells which app<br>name, with optional view and lib names | year in the output hierarchy, re<br>(cell, view, lib). | Edit        |
| Change LithoBias Direction                                                         | Dear in the output hierarchy, ro<br>(cell, view, lib). | Edit        |

- The 'Extraction Type' defines which components to extract and determines the complexity of the result
- We will use:
  - C only or
  - RC
- The 'Cap Coupling Mode' specifies the 'backside' of the extracted capacitors
  - Decoupled: all capacitors couple against ONE specified 'Ref Node' which MUST be specified and be present in the cell.
    → Less accuracy but also less complexity, no cross coupling can be simulated
  - Coupled: all capacitors are extracted as they are → Higher complexity and cross coupling can be simulated

#### Extraction Type

|                                                                                            |                  |                  |                             |              |           | 21- |
|--------------------------------------------------------------------------------------------|------------------|------------------|-----------------------------|--------------|-----------|-----|
| Technology UMC_18_CM                                                                       | ios 🧧            | Rule             | Set LVS                     |              |           | lĉ  |
| p2lvsSet NONE                                                                              |                  | Use№             | /lultRuleSets               |              | )         |     |
| Setup Dir /net/eda/U                                                                       | MC/018mm_rf_4/R  | uleDecks,        | Assura/LP                   | E/           | )         |     |
| Include Command File                                                                       |                  |                  |                             |              | View Edit |     |
| Rule Command File Include                                                                  | e [              |                  |                             |              | View Edit |     |
| Tech Cmd File                                                                              |                  |                  |                             |              | View Edit |     |
| Library Definitions File                                                                   | /home/vlsi18/wor | kdir_tem         | plate/cds.                  | lib 🧰        | View Edit |     |
| Parasitic Res Component                                                                    | presistor        |                  |                             | Prop Id      | r         |     |
| Enable CellView Check                                                                      | <b>Z</b>         |                  |                             |              |           |     |
| Parasitic Res Component                                                                    | presistor        |                  |                             | Prop Id      | r         |     |
| Parasitic Cap Component                                                                    | pcapacitor       |                  | Prop Id                     | C            |           |     |
| Parasitic Ind Component                                                                    | pinductor        |                  |                             | Prop Id      | 1         |     |
| Parasitic M Component                                                                      | pmind            |                  |                             | Prop Id      | k         |     |
| Inductance L1 Prop Id                                                                      | ind1             |                  | Inductance                  | L2 Prop Id   | ind2      |     |
| Parasitic CCVS Component                                                                   | ccvs Hga         | in Prop Id       | hgain                       | Vref Prop Ic | vref      |     |
|                                                                                            | vsource          |                  |                             | Prod Id      | vr        |     |
| Parasitic VS Component                                                                     |                  |                  |                             |              |           |     |
| Parasitic VS Component<br>Call Procedure                                                   |                  |                  |                             |              |           |     |
| Parasitic VS Component<br>Call Procedure<br>Substrate Extract                              |                  | Substr           | ate Profile                 | l.           | NOTAL D   |     |
| Parasitic VS Component<br>Call Procedure<br>Substrate Extract<br>Add LVS MOS Diffusion Res |                  | Substr<br>Extrac | ate Profile<br>t MOS Diffus | ion Res      |           |     |
| Parasitic VS Component<br>Call Procedure<br>Substrate Extract<br>Add LVS MOS Diffusion Res |                  | Substr<br>Extrac | ate Profile<br>t MOS Diffus | ion Res      |           |     |
| Parasitic VS Component<br>Call Procedure<br>Substrate Extract<br>Add LVS MOS Diffusion Res |                  | Substr<br>Extrac | ate Profile<br>t MOS Diffus | ion Res      |           |     |

- To remember the extraction type I like to add it to the view name: (in the 'Setup' tab), e.g.
  - av\_extracted\_C (for decoupled C only)
  - av\_extracted\_CC (for coupled C only)
  - av\_extracted\_RCC (for coupled RCC)

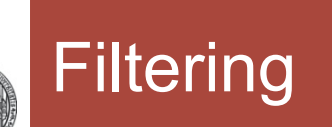

| Dangling R                                                          |                              | MinR 0.001<br>MinC 0.01 1F 0.1 %                  |
|---------------------------------------------------------------------|------------------------------|---------------------------------------------------|
| Merge ParalleIR                                                     |                              | Decoupled To Substrate                            |
| Reduce Parasitics                                                   |                              | Filter Size 2.0                                   |
| Reduction Control                                                   |                              | Split Wide MOS<br>Options Options                 |
| Exclude Self Capacitance                                            |                              | M Factor R                                        |
| Exclude Floating Nets                                               |                              | M Factor Keep R 🔲 🛛 M Factor W 🔲                  |
| Exclude Float Limit                                                 | 2000                         | Merge Via for all layer<br>Size auto um Size Edit |
| Max Fracture Via Count                                              | auto                         | Count 1 Count Edit                                |
|                                                                     |                              | Array Vias Spacing auto Microns                   |
| M Factor Exclude File<br>Enter Exclude Reduce Parasite<br>From File | ics Nets:                    |                                                   |
| vund Nets: Specify Ground N<br>• exclusion from parasitic           | ets that are<br>resistance e | not defined as global by LWS extraction           |

- In the 'Filtering' tab the 'chopping' of the parasitic elements can be controlled
  - Minimum resistor values

•

- Minimum capacitor values
- Can be used to reduce complexity or increase accuracy of the extraction
- The default values are fine for us

Now we can start the extraction!

# The Extracted View

- Open the extracted view (default: av\_extracted) with the library manager
- It looks like a layout but contains devices and parasitic elements

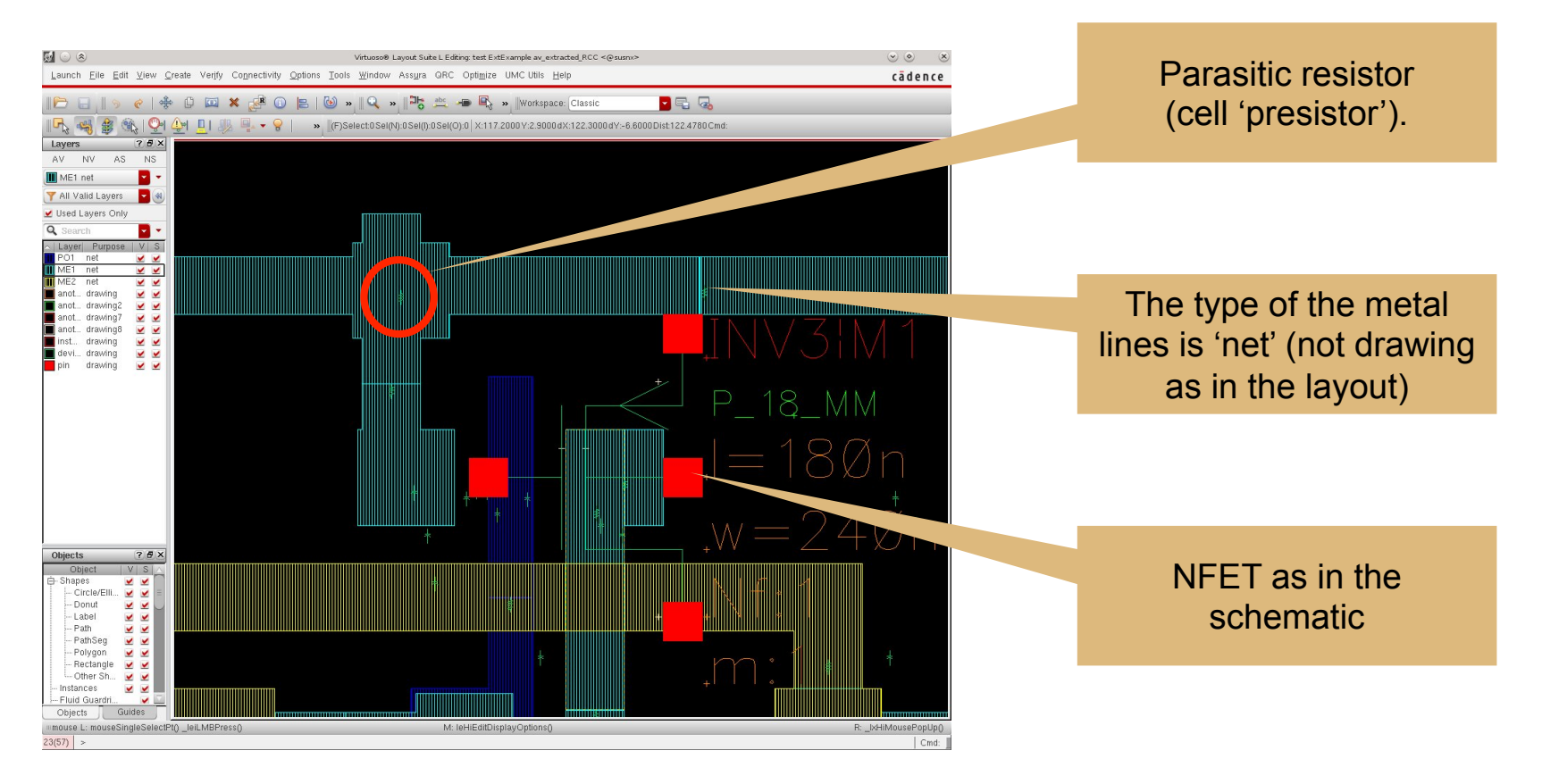

# Enable the 'Net' Layers (UMC specific)

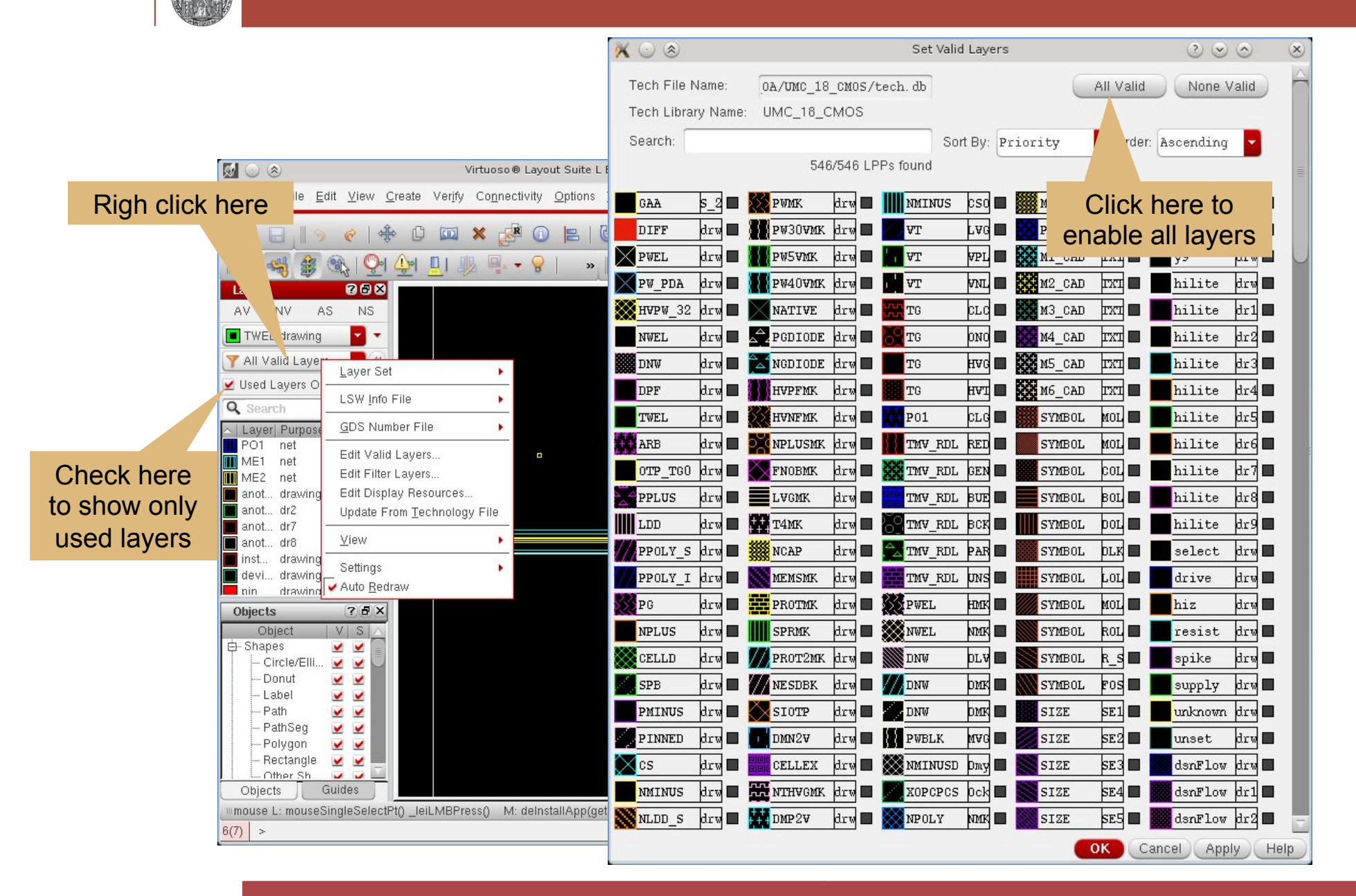

# Examining the Parasitics

 To enable the 'Parasitics' option in the menu bar do: Menu bar → Launch → Parasitics

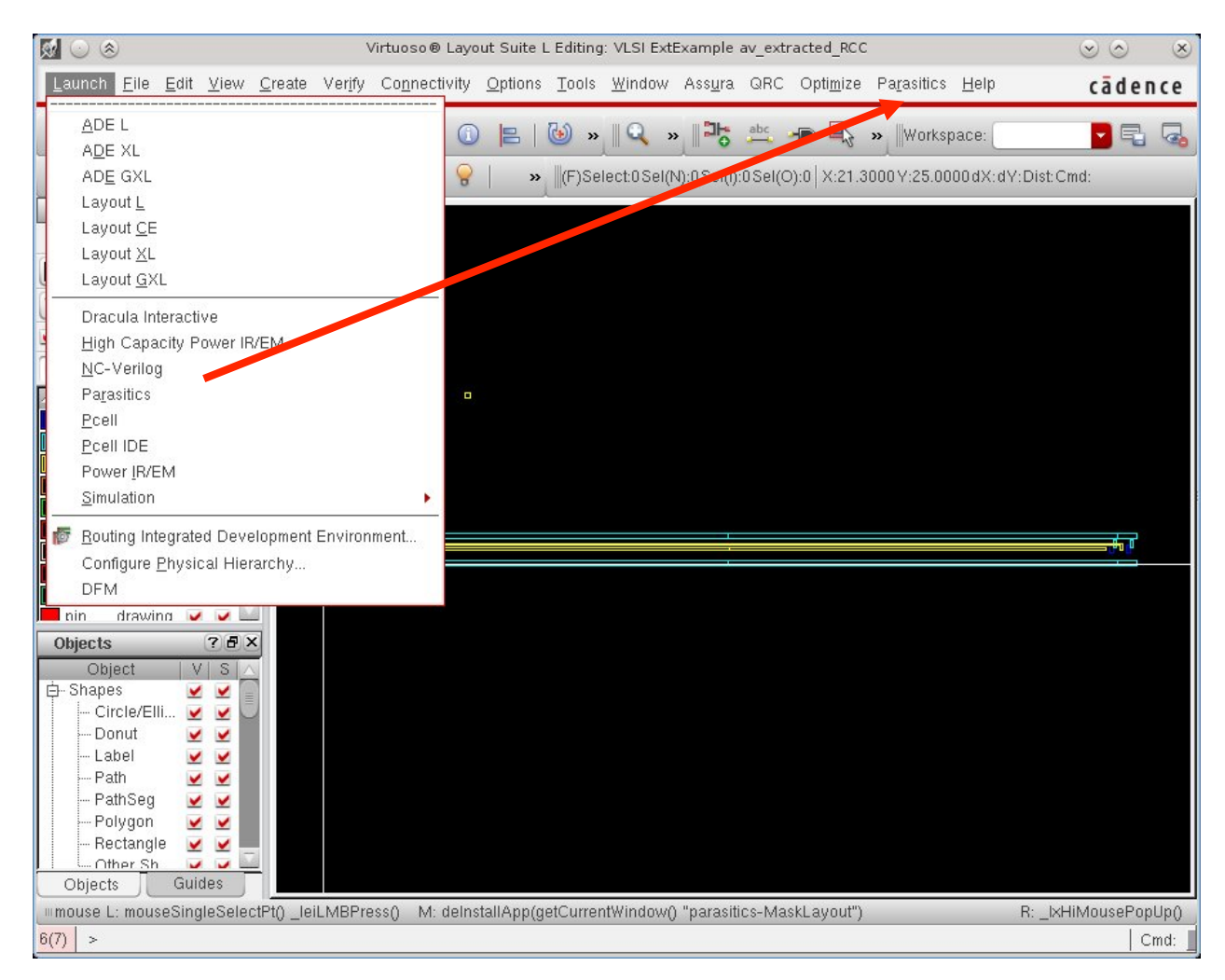

VLSI Design - Parasitic Extraction & Simulation

# **Reporting Parasitics**

- First select Parasitics → Setup
- This enables the 'Report Parasitics' options

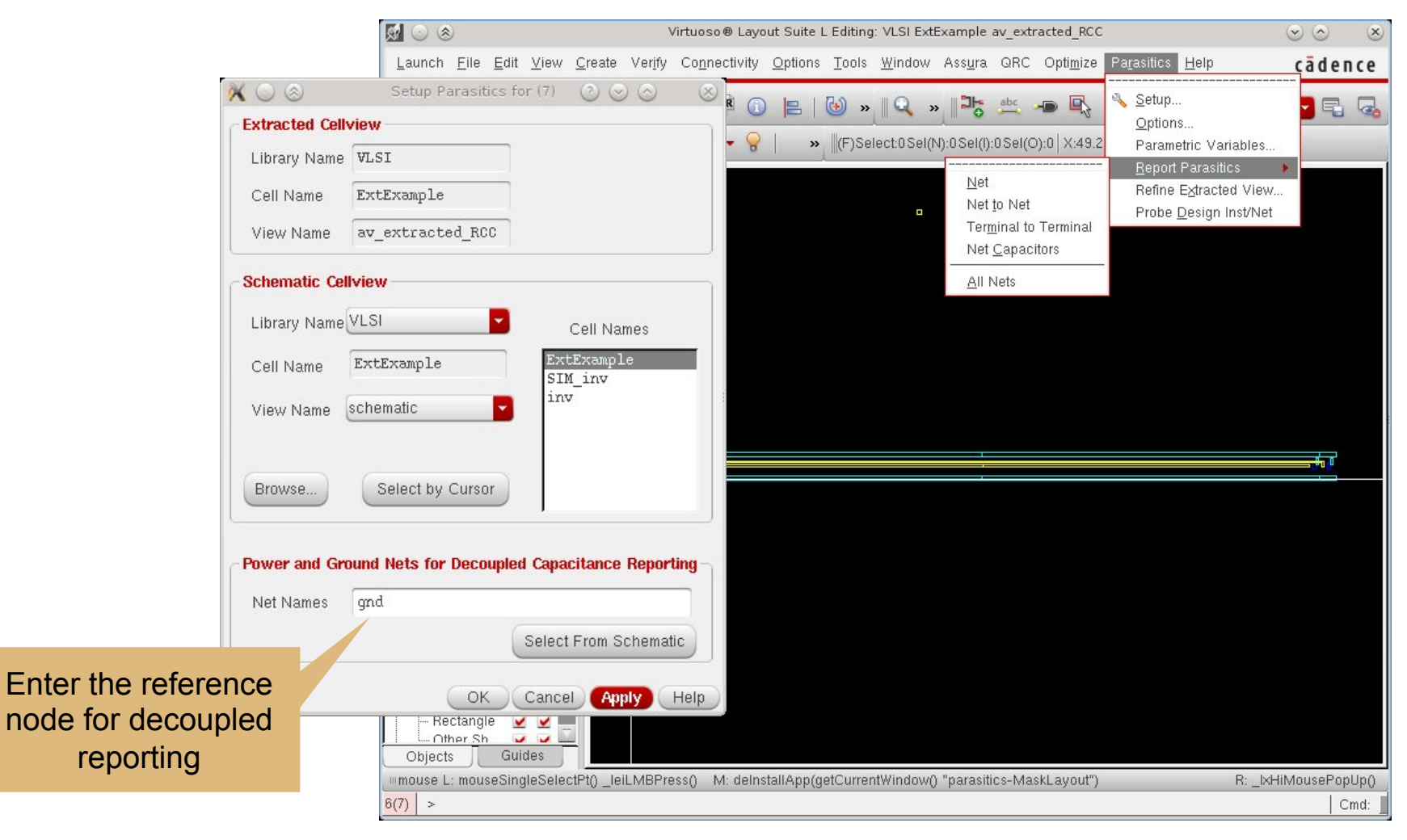

# Example Net Report

- Select: Parasitics  $\rightarrow$  Report Parasitics  $\rightarrow$  Net
- Select some net in the extracted view
- A detailed net report is shown

| × 🔾 🛞      |               | Paras                  | itics for net /int_in_n | $\sim \sim \sim$        |                |
|------------|---------------|------------------------|-------------------------|-------------------------|----------------|
| Display: 🗾 | R 👱 decoupled | C 👿 coupled C 👿 I      | L 🗹 K                   |                         |                |
| Instance   | ∧ Type Val    | lue From               |                         | To                      |                |
| /rh5       | R             | 12                     | /int_in_n               | 78:int in n             | 10 10          |
| /rq3       | R             | 573.4m                 | /int_in_n               | /3:int_in_n             | If resistances |
| /rf2       | R             | 32.04                  | /int_in_n               | /10:int_in_n            | ware extracted |
| /c128      | С             | 1.493a                 | /int_in_n               | /gnd                    | were extracted |
| /c116      | С             | 6.434f                 | /int_in_n               | /5:int_in_n_n           | the note now   |
| /c115      | С             | 1.295f                 | /int_in_n               | /8:vdd                  | the nets now   |
| /c114      | С             | 3.062a                 | /int_in_n               | /2:in                   | have numbered  |
| /c113      | С             | 1.503f                 | /int_in_n               | /3:gnd                  | nave numbered  |
| /c112      | С             | 32.46a                 | /int_in_n               | /15:vdd                 | sogmonts       |
| /c111      | С             | 22.54a                 | /int_in_n               | 75:vdd                  | seyments       |
| /c110      | С             | 11.32a                 | /int_in_n               | /1:in                   |                |
| /c109      | С             | 94.28a                 | /int_in_n               | /6:int_in_n_n           |                |
| /c108      | С             | 32.48a                 | /int_in_n               | /14:gnd                 |                |
| /c107      | С             | 44.29a                 | /int_in_n               | /int_in_n_n             |                |
| Totals:    | R = NA        | sum L = 0              | sum K = 0               |                         |                |
|            | sum C = 9.4   | 474f (7.937f coupled + | 1.537f decoupled)       | Parasitic instances: 14 |                |
|            |               |                        |                         | Close Save Help         |                |

 Select some entry to highlight the parasitic element in the extracted view

# Simulating an Extracted View

- Set up a simulation schematic
  - Instantiate the symbol of the cell which you have extracted
  - Add power sources, signal sources, etc.
- Launch  $\rightarrow$  ADE
  - Go to Session  $\rightarrow$  Environment
  - In the Switch View List add the view name of your extracted view (default: 'av\_extracted') somewhere BEFORE 'schematic'
    → the netlister now prefers 'av\_extracted' over 'schematic'

| X 🔾 🛞            | Environment Options             | $\odot \odot \odot $    |
|------------------|---------------------------------|-------------------------|
| Switch View List | spectle av_extracted imos_sch c | mos.sch schematic veril |
| Stop View List   | spectre                         | 7                       |
| <[               | UIU .                           |                         |
|                  | OK Cancel                       | Defaults Apply Help     |

#### Setup a transient simulation as usual and simulate

# Viewing the Simulation Results

- Select results as usual
  - ADE Menu Bar  $\rightarrow$  Outputs  $\rightarrow$  Select From Schematic
  - You can descend into the av\_extracted view and select nets
- Use the 'Results Browser'
  - ADE Menu Bar  $\rightarrow$  Tools  $\rightarrow$  Results Browser
  - Browse through the 'tran' folder

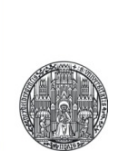

# **EXERCISE: PARASITIC SIMULATION**

RUPRECHT-KARLS-UNIVERSITÄT

HEIDELBERG

Step 1: Create the following (or similar) schematic

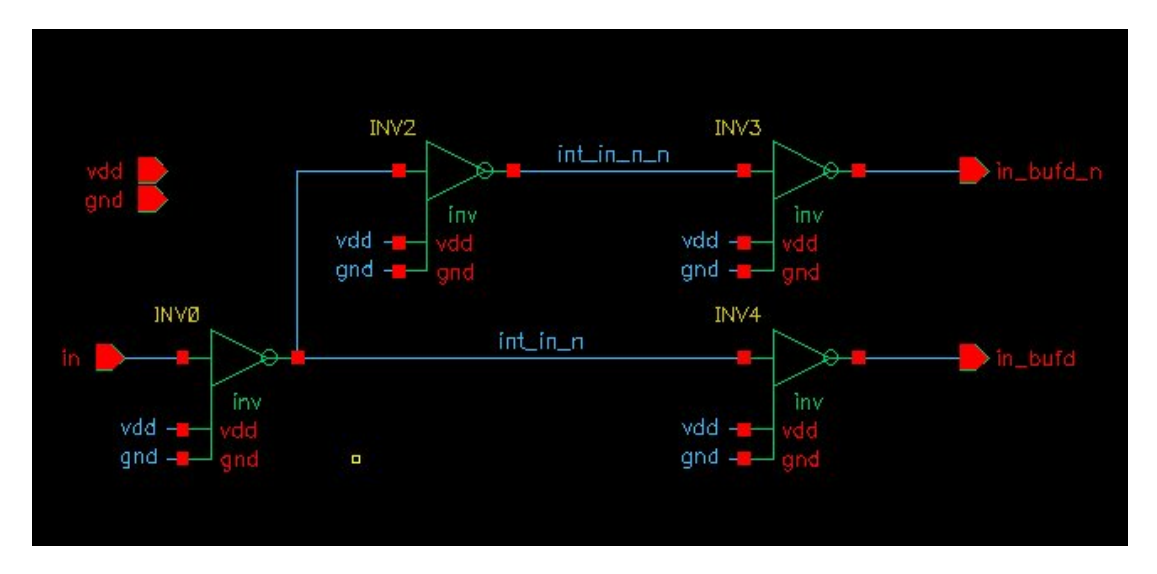

- Step 2: Draw the according layout
  - Draw the in\_n and in\_n\_n nodes in parallel @ minimum pitch and width for at least 100µm
  - Make the layout LVS clean
  - DRC does not matter for now...

# Exercise: Signal Delay & Integrity

- Step 3: Extract the layout
  - Run all three extraction types and save them to separate views
    - C only decoupled  $\rightarrow$  av\_extracted\_C
    - C only coupled  $\rightarrow$  av\_extracted\_CC
    - RC coupled  $\rightarrow$  ac\_extracted\_RC
- Step 4: Analyze the extracted view
  - How big is the total coupling capacitance between your in\_n and in\_n\_n node?
- Step 4: Simulate the schematic and all 3e extracted views
  - HINT: You can copy the results after the simulation
    - cd /tmp/ADE-sim-vlsiXX/
    - cp –r psf someNewName
    - You can then reopen them in the 'Results Browser'
  - Can you see any cross coupling in the waveforms?
  - What is the difference in the propagation delays between the plain schematic and your layout?

# Advanced: Using a Config View

- In larger designs, you may only want to include parasitics to some cells. This can be controlled with a 'config' view
- Create a new cell view of type 'config view'.
  - File -> new -> cell view
  - View is 'schematic'
  - The tool associated is the 'Hierarchy editor'
  - Use Spectre as simulator
- In the Tree/Table view panel you can select which view is used for simulation for each cell
- To simulate, you must open ADC from the config view
- Alternatively, when doing a simulation on the schematic, switch to config in Design->...